# Chevron Texaco Rewards (CTR) Loyalty Configuration Document

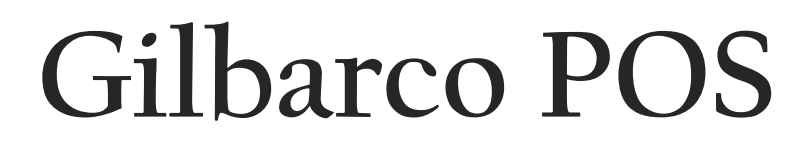

Note: This is for all sites in both the East and the West

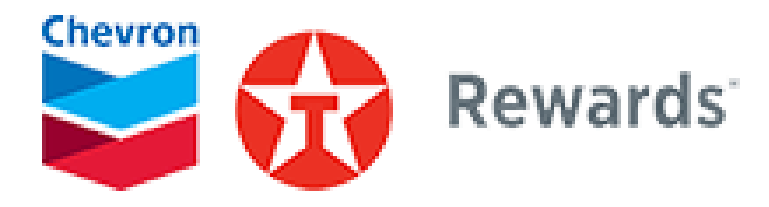

7/30/2024

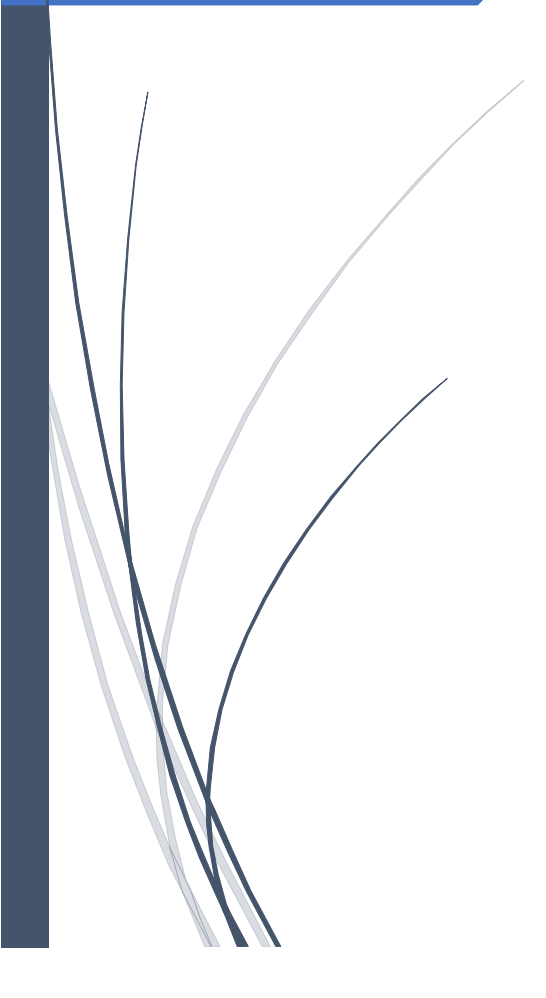

During the configuration, work at the station will not be impacted, as dispensers will be fully operational and if the site has more than 1 register/POS, the cashier can continue taking customers on the second register.

1. Ask the Station Manager to log into an idle **Register & Manager Workstation (MWS) Application. Note:** This procedure is for POS version 21.02 or higher

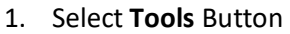

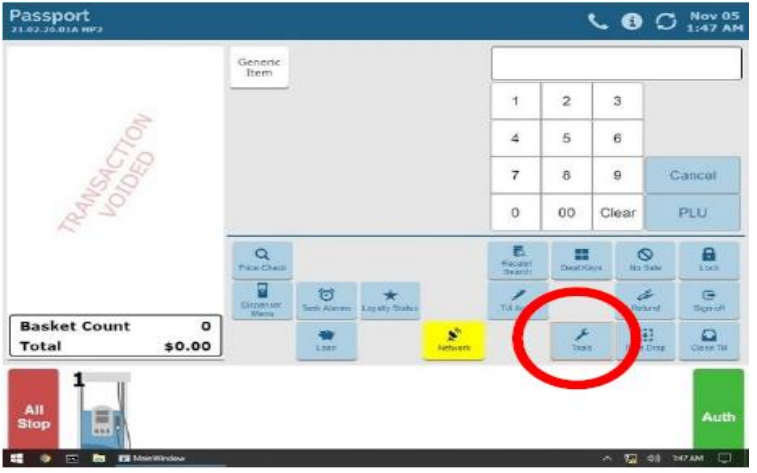

2. Select Manager Workstation

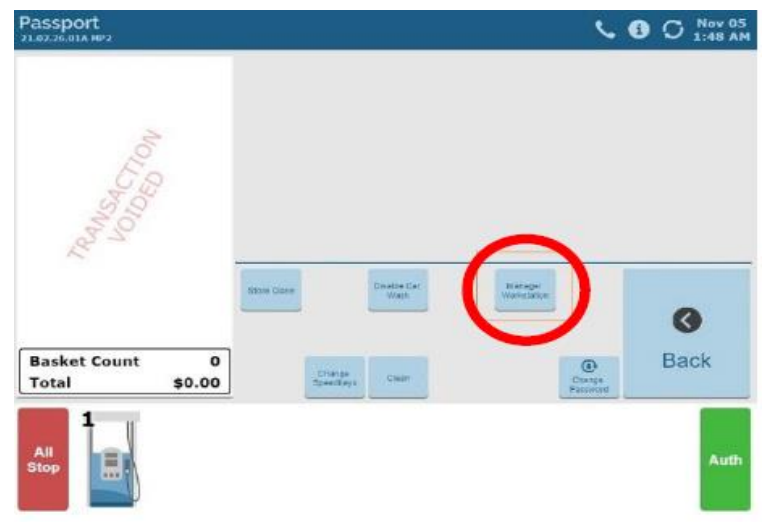

3. Select Signon (at top of screen) and then enter Operator ID & select Sign-On

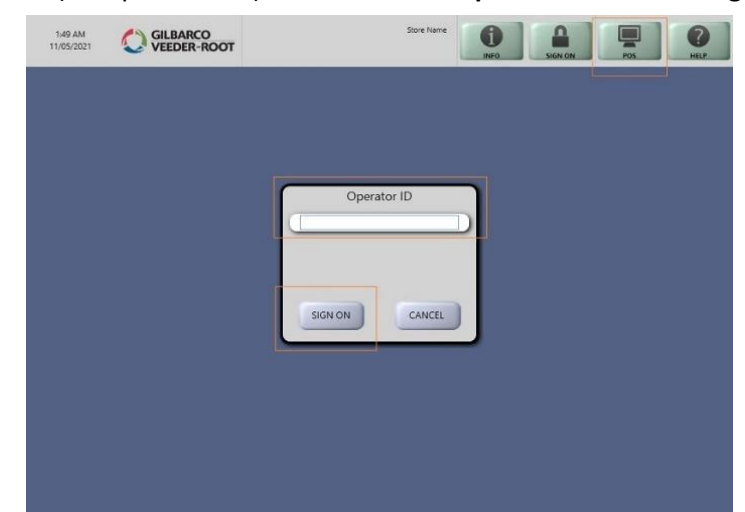

# Loyalty Configurations – start of work

#### Note : Most of the Monitors on the Stores are Touch Screen

1. Once logged in Select **Setup** on the left menu and then **Store** on the first line.

|                    | IARCO<br>DER-ROOT | 91-Ares Manager |          | Store Name | ()<br>MEQ | SIGN CRE              |                 | ()<br>HELP |
|--------------------|-------------------|-----------------|----------|------------|-----------|-----------------------|-----------------|------------|
| Frequently Used    | Forecurt          | Network         | Register | Store      | ar Wash   | COND<br>Merchandistry | Ale<br>Employee |            |
| Accounting         | Feature           | Configuration   |          |            |           |                       |                 |            |
| Reports<br>Pricing |                   |                 |          |            |           |                       |                 |            |
| Set Up             |                   |                 |          |            |           |                       |                 |            |

2. At Store menu, select Loyalty Interface on the Second line.

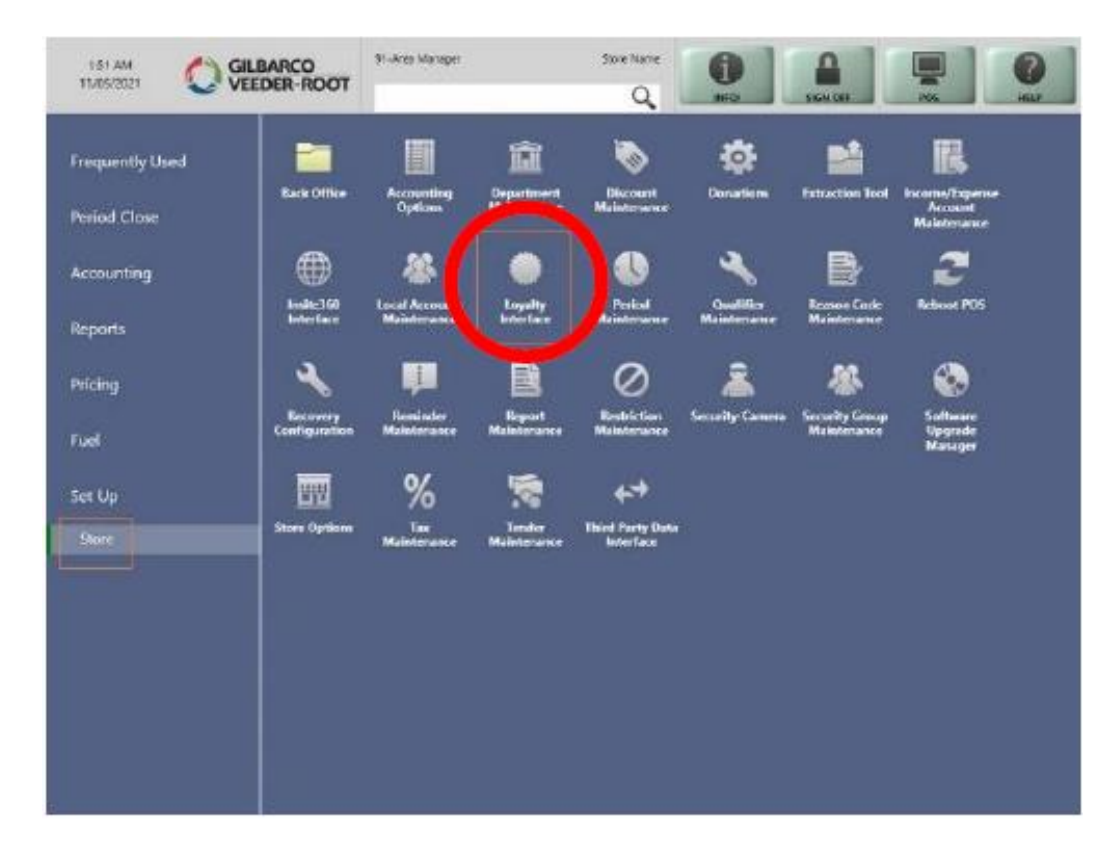

**<u>Note #1:</u>** Under "Loyalty Configuration" screen, if station has existing **Grocery Rewards** loyalty program setup, by default the **Grocery Rewards** settings will appear > Click on **Change**. **In case station doesn't have Grocery Rewards loyalty program configured** > Click on **Add** 

Note #2: If there are multiple loyalty's programmed, we should never have 2 with the same IP address (either 10.0.47.10 or 52.22.83.7). If there are multiple configurations with either of those 2 IP's, then one needs to be deleted. And if there is only one with the IP of 10.0.47.10 for Chevron rewards, please press "CHANGE" and change it to 52.22.83.7 along with all the other fields below. Pay close attention to the fields in "GREEN" as they are different, and it is important that these fields are changed to the new values.

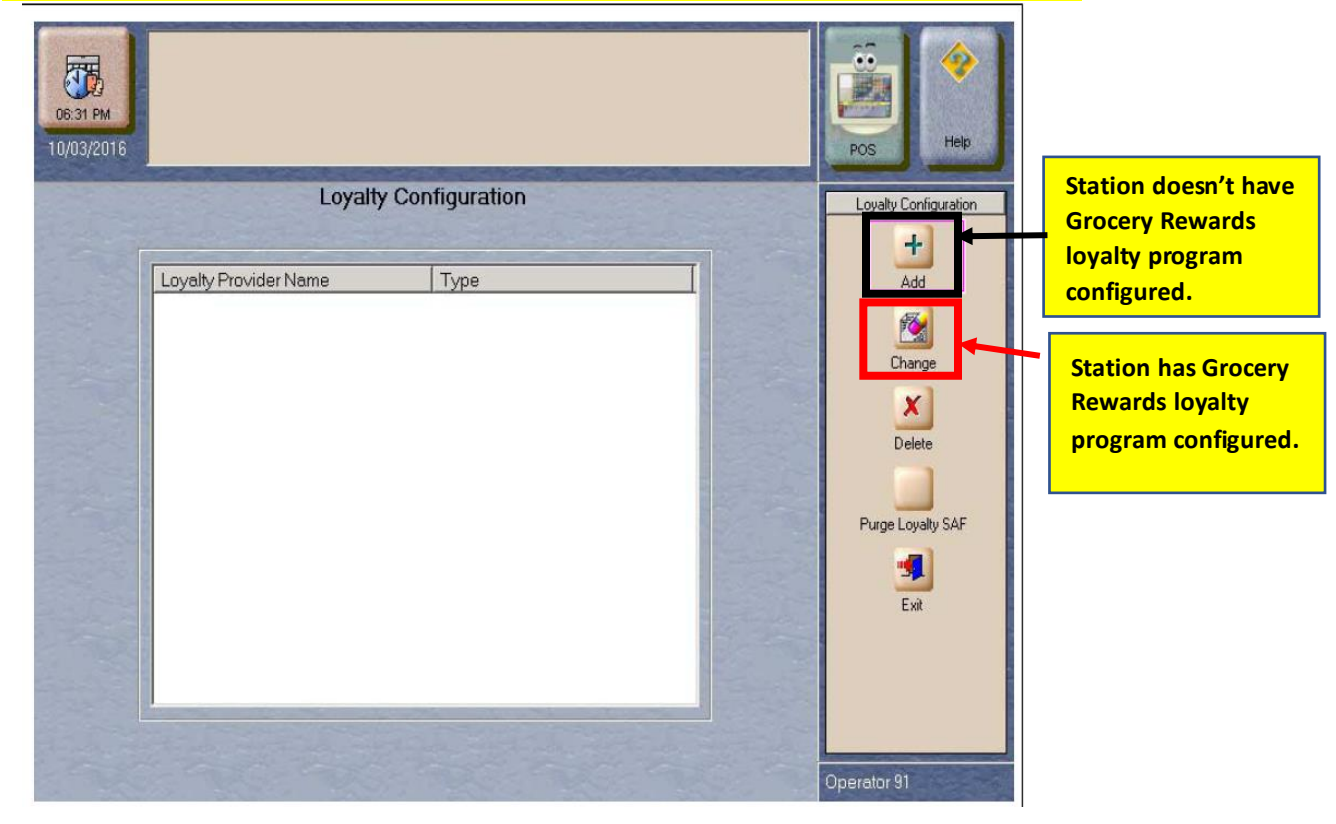

Note: Go to <u>Appendix A</u> for the Loyalty Program Name that needs to be assigned.

4.2 Enter the Loyalty Provider Name as provided in <u>Appendix A</u>4.3 At the drop down, select Generic

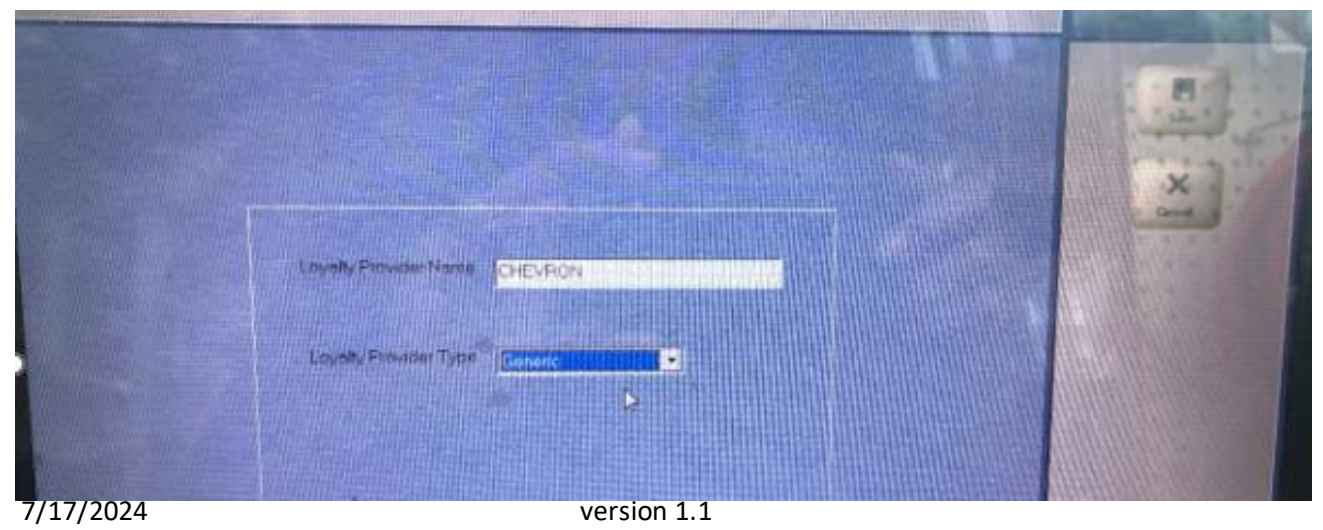

| Loyalty Provider Name:                                | You can check the <u>Appendix A</u> for the Program Name.            |  |  |  |  |  |
|-------------------------------------------------------|----------------------------------------------------------------------|--|--|--|--|--|
| Note: Please make sure Loyalty Program Name is        | For example, in Northern California with existing ALB loyalty        |  |  |  |  |  |
| in upper case and has correct spacing and             | program name is CHEVRON & SAFEWAY.                                   |  |  |  |  |  |
| alphabets                                             | For stations without ALB loyalty CTR program name is CHEVRON         |  |  |  |  |  |
|                                                       | REWARDS or TEXACO REWARDS depending on the brand.                    |  |  |  |  |  |
| Loyalty Provider Type:                                | Generic                                                              |  |  |  |  |  |
| Enable:                                               | YES                                                                  |  |  |  |  |  |
| Site Identifier (must be of 8 digits. Please add      | XXXXXXXX (Ex: if site ID is 123456 expected Site Identifier value is |  |  |  |  |  |
| zeroes in front of the Store ID to make it 8 digits): | 00123456)                                                            |  |  |  |  |  |
| Host IP Address:                                      | 52.22.83.7                                                           |  |  |  |  |  |
| Port Number:                                          | <mark>4110</mark>                                                    |  |  |  |  |  |
| Allow manual entry outside:                           | YES                                                                  |  |  |  |  |  |
| Allow cashier to auth prepay only pump:               | NO                                                                   |  |  |  |  |  |
| Allow instant rewards outside:                        | NO                                                                   |  |  |  |  |  |
| Send all transactions to loyalty provider:            | NO                                                                   |  |  |  |  |  |
| Loyalty Interface Version:                            | Gilbarco v1.2                                                        |  |  |  |  |  |
| 24hr Loyalty period cut time:                         | 00:00                                                                |  |  |  |  |  |
| Allow Transponder as loyalty ID:                      | NO                                                                   |  |  |  |  |  |
| Loyalty Vendor:                                       | Unknown                                                              |  |  |  |  |  |

#### 4.4 On General Page 1 Tab, enter the below values:

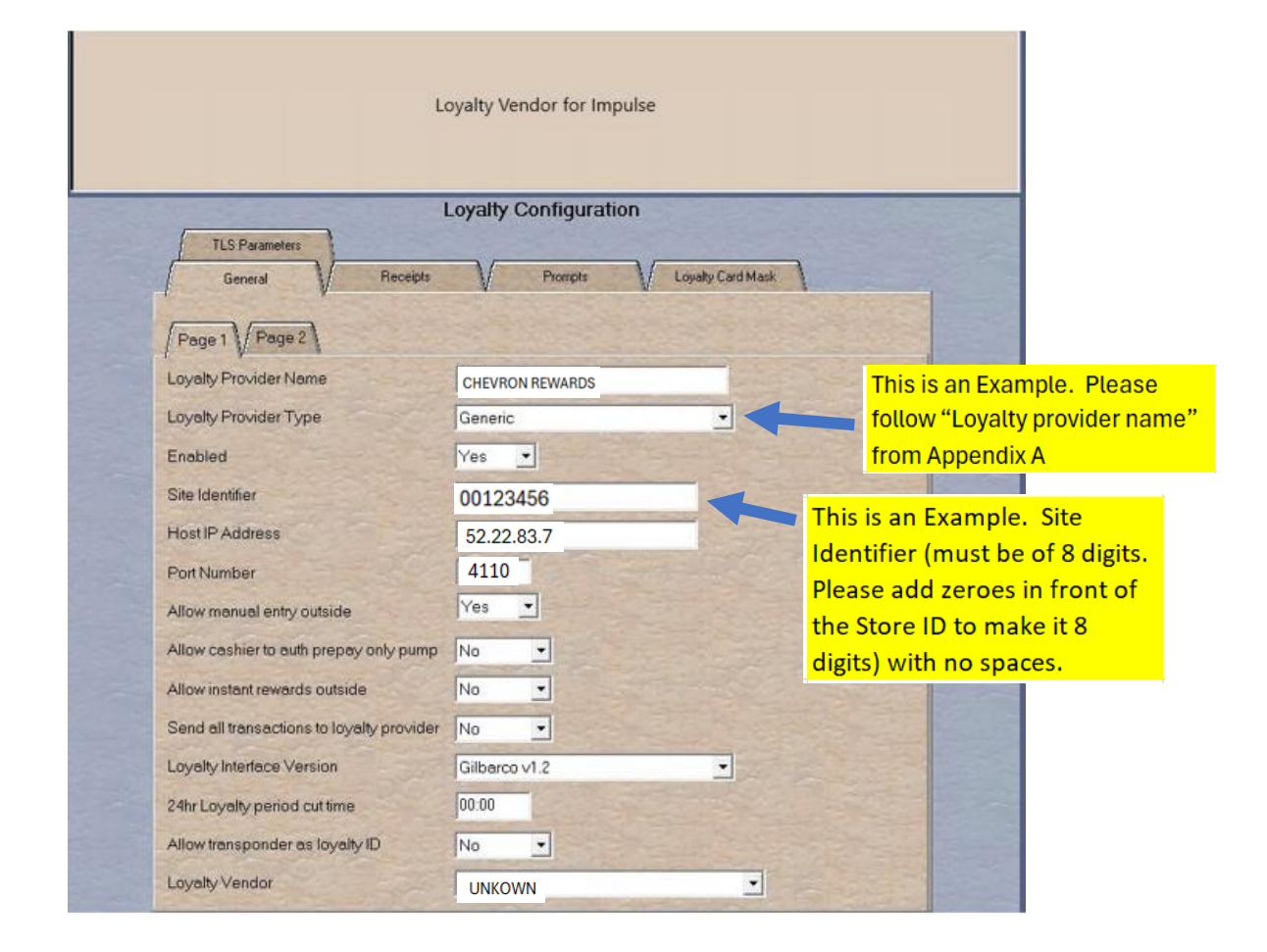

# Continue with general configuration.

### 3. Select General Page 2 Tab, enter values:

| Use Payment Cards:                                | NO  |
|---------------------------------------------------|-----|
| <ul> <li>Loyalty After Fueling enable:</li> </ul> | YES |

|                              | Loyalty | Configurati | ion         |           |                |
|------------------------------|---------|-------------|-------------|-----------|----------------|
| General Parameters           | eceipts | Pionipta    | V Loyalty I | Card Mask |                |
| Page 1 Page 2                |         |             |             |           |                |
| Use Payment Cards            | No      | •           |             |           |                |
| Loyalty After Fueling enable | Yes     | •           |             |           | 12-6           |
|                              |         |             |             |           |                |
|                              |         |             |             |           |                |
|                              |         |             |             |           |                |
|                              |         |             |             |           | S. Cont        |
|                              |         |             |             |           | SEL            |
|                              |         |             |             |           | 32.51          |
|                              |         |             |             |           | - S.C          |
|                              |         |             |             |           |                |
|                              |         |             |             |           | 1000           |
|                              |         |             |             |           |                |
|                              |         |             |             |           |                |
|                              |         |             |             |           | and the second |

4. Select TLS Parameter Tab, enter values:

| • Enable TLS:                             | YES                |
|-------------------------------------------|--------------------|
| <ul> <li>TLS Certificate Name:</li> </ul> | prod.chevron.oc.ai |
| OCSP Mode:                                | None               |

|                      | Loyalty Configuration             | 104 million |
|----------------------|-----------------------------------|-------------|
| TLS Pararetters      | Pacsipts Prompts Loyady Card Mask |             |
| Enable TLS           | Yes -                             | ×           |
| TLS Certificate Name | prod.chevron.oc.ai                |             |
| OCSP Mode            | None •                            | Gala and    |
|                      |                                   |             |
|                      |                                   |             |
|                      |                                   |             |
|                      |                                   |             |

#### 5. Select **Receipts Tab**, enter values:

| • / | Always print inside loyalty receipt:  | YES |
|-----|---------------------------------------|-----|
| • / | Always print outside loyalty receipt: | YES |

|                                  | A start and a start and a start and a start a start a start a start a start a start a start a start a start a st |                       | and all and the |
|----------------------------------|----------------------------------------------------------------------------------------------------|-----------------------|-----------------|
| Always print inside loyalty rece | ipt Yes                                                                                                    |                       | Profest Pr      |
| Always print outside loyalty red | eipt Yes 💌                                                                                                    |                       |                 |
| Inside offline receipt line 1    |                                                                                                    | and the second second |                 |
| Inside offline receipt line 2    | 14 J                                                                                                    |                       |                 |
| Inside offline receipt line 3    |                                                                                                    |                       |                 |
| Outside offline receipt line 1   |                                                                                                    |                       |                 |
| Outside offline receipt line 2   |                                                                                                    |                       |                 |
| Outside offline receipt line 3   |                                                                                                    |                       |                 |
|                                  |                                                                                                    |                       |                 |
|                                  |                                                                                                    |                       |                 |
|                                  |                                                                                                    |                       |                 |
|                                  |                                                                                                    |                       |                 |
|                                  |                                                                                                    |                       |                 |

#### 6. Select **Prompts Tab and enter values:**

| POS prompt at tender:                                   | Always |
|---------------------------------------------------------|--------|
| Prompt for Loyalty Offline Inside:                      | YES    |
| <ul> <li>Prompt for Loyalty Offline Outside:</li> </ul> | YES    |
| Prompt Customer to Insert Card Outside:                 | YES    |
| Prompt After Mobile Payment Outside:                    | NO     |

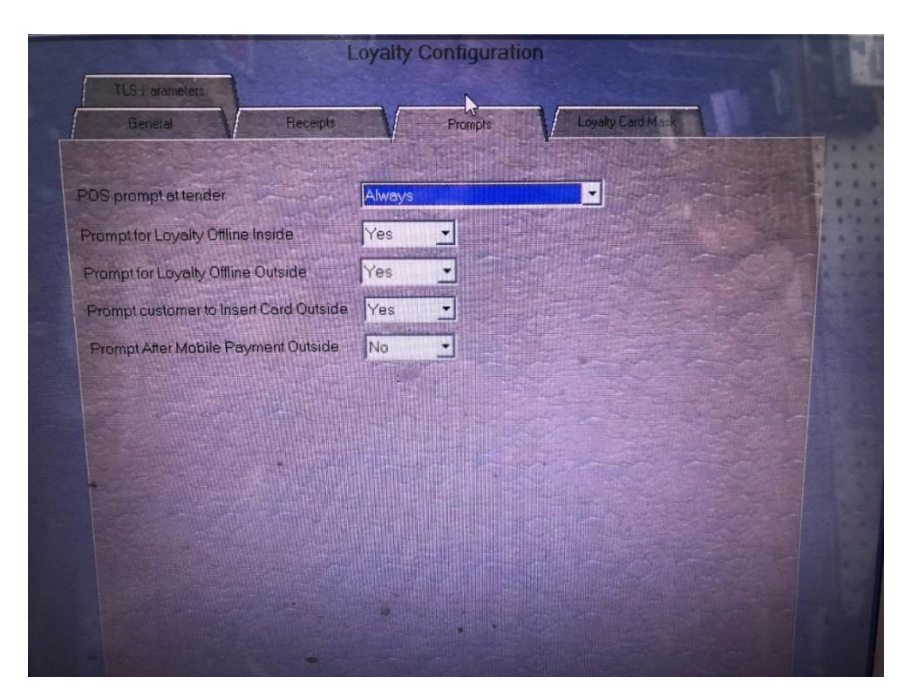

Select Loyalty Card Mask Tab, enter the Loyalty Card Mask # on the left pane.
 Note: All the Card Mask values mentioned on the left side of the screen needs to be entered correctly i.e., 600315; 600362; 600438; 6005854; 600975 and 1. If site doesn't have Grocery Rewards configured and is Chevron or Texaco branded only, then only the Card Mask# value of "1" needs to be entered

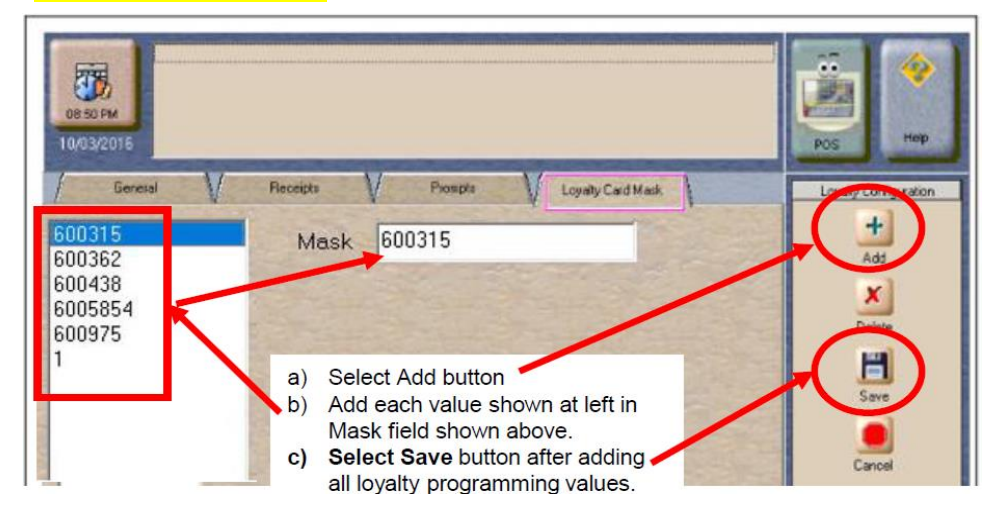

- 8. After all the configuration is done proceed Save.
- 9. Exit Loyalty Configuration and check if the new name is added to the list.

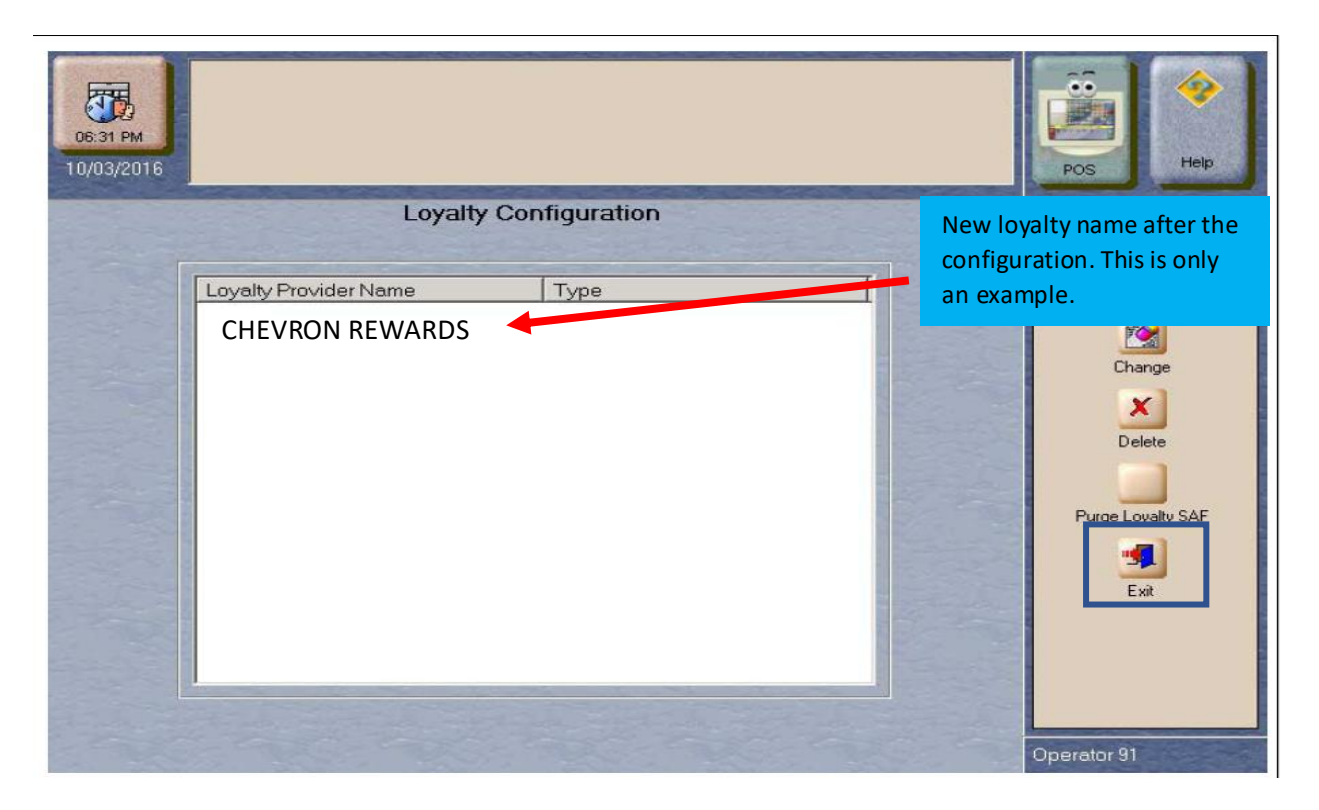

### **Steps for enabling reports**

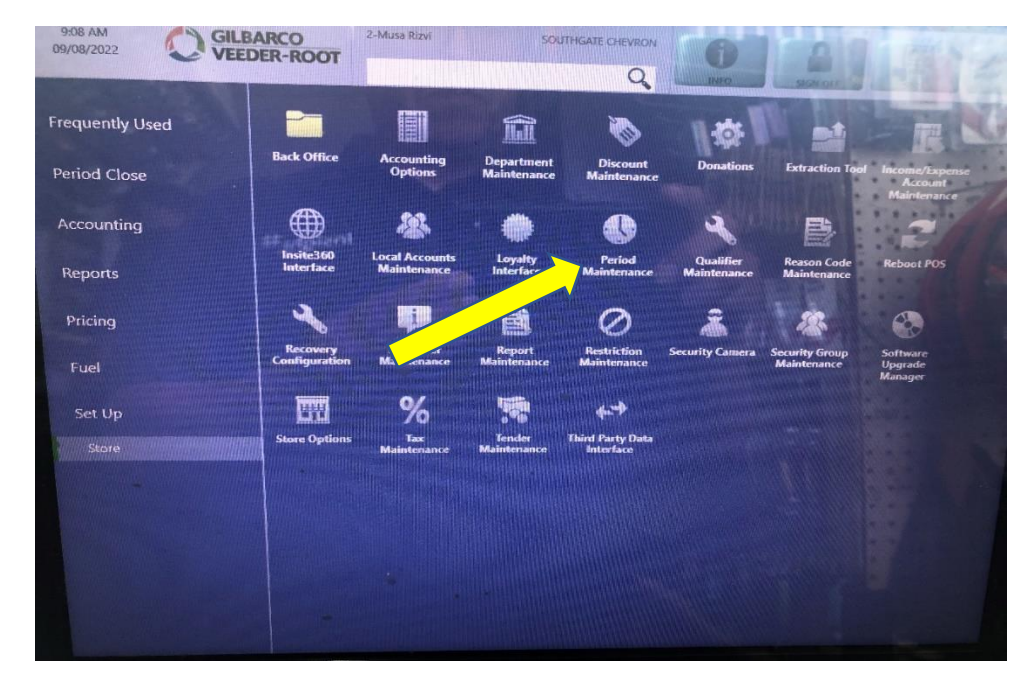

10. Go to **Setup> Click Store** and select **Period Maintenance** on the second line.

Select **Store Close Report Tab**, scroll down to find reports ending with name "**Loyalty Discount**" and "**Loyalty Transaction**"

| Manager Periods                                                                               | Till Close                                            | Store Clo           | as the loyalty provider name we<br>configured such as "CHEVRON<br>REWARDS" in this guide. This is only<br>example. |
|-----------------------------------------------------------------------------------------------|-------------------------------------------------------|---------------------|----------------------------------------------------------------------------------------------------|
| Description<br>KECC Report<br>EMS Unconfirmed Transar                                         | ction Log                                             | Store Close Reports | T Auxilia                                                                                                    |
|                                                                                               |                                                       |                     |                                                                                                    |
| Host Discount By Transac<br>CHV&VONS/ALBRTSNS I<br>CHV&VONS/ALBRTSNS I<br>Store Sales Summary | tion By Day<br>Loyalty Transactio<br>Loyalty Discount |                     |                                                                                                    |

- Select first report (<New Loyalty Name> Loyalty Discount).
- Select second report (<New Loyalty Name> Loyalty Transaction).
- ✓ Click on **store close reports.**
- > Select Save

11. Ask manager to exit out of the Manager Workstation and return to the sale/cashier screen.

# Testing the Configurations

 Once completed with the above steps, exit to the cashier screen and on the main menu select Network button (it may be either Yellow, Green, or Blue) and validate that the Loyalty Program was successfully set up/configured (i.e., "CHEVRON REWARDS")

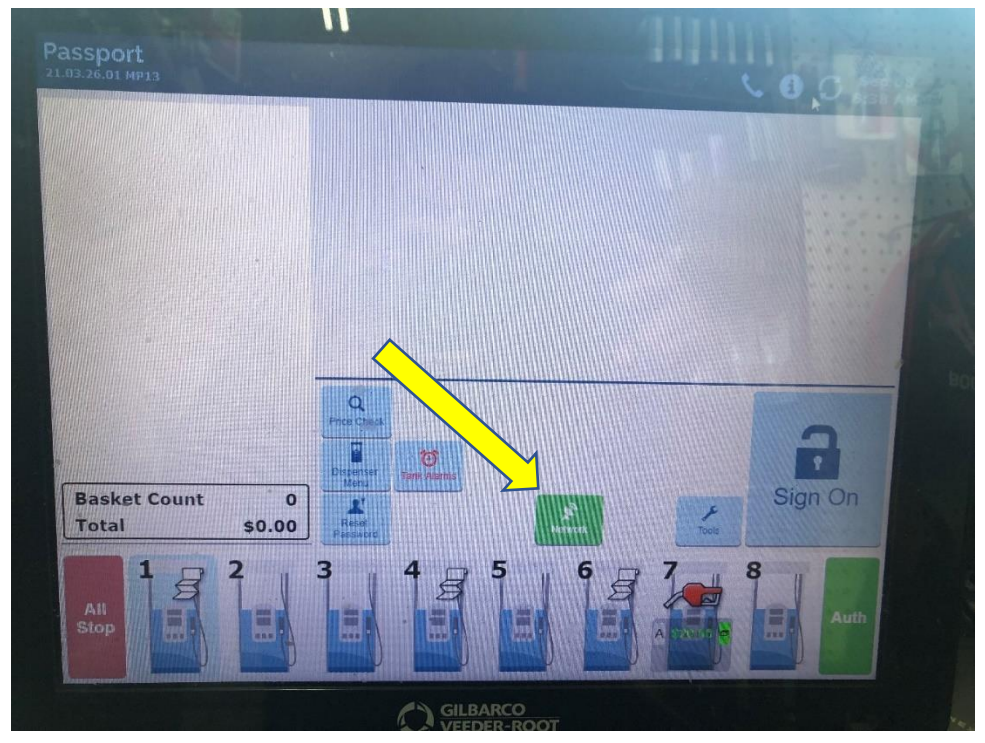

2. Status for "New Loyalty Program" name will display "**Online**" on the right side, if the configuration was successfully done.

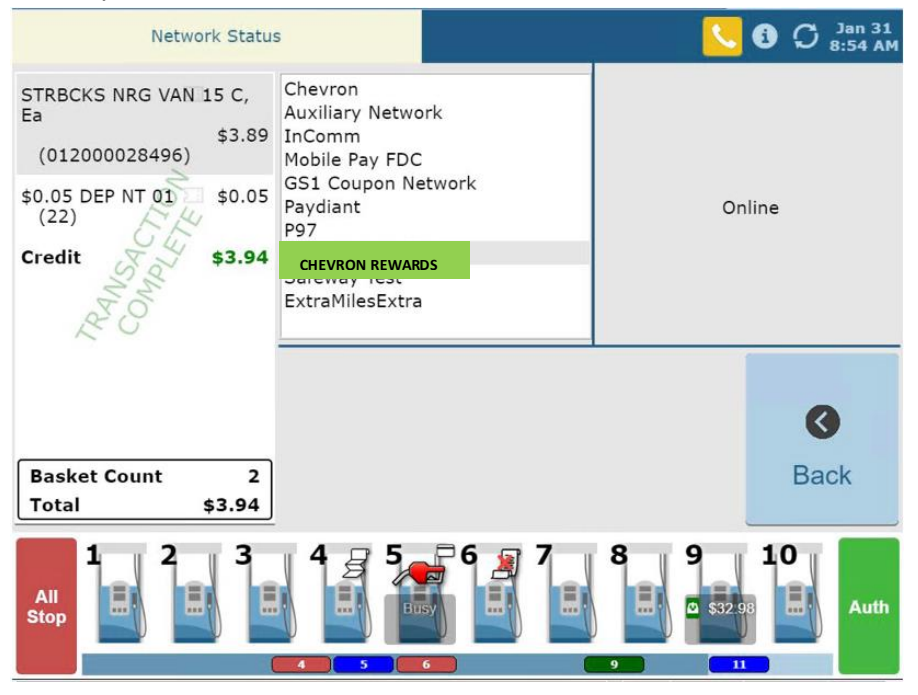

- 3. Now we will proceed to do a **Test on the indoor Pin Pad**. Please ask the Station Manager or Cashier to create a pre-pay \$5 transaction.
- 4. Ask the cashier to click on Tender -->The loyalty program configuration message will appear on the Register (i.e., CHEVRON REWARDS Y/N?). Select Yes → Click on Manual button on POS (This will enable customer to enter loyalty ID on the PINPAD)
- 5. At the Pin Pad (customer side), when prompted enter loyalty ID **555 414 8999**
- 6. Pin Pad will display one of the following messages:
  - "REWARDS SYSTEM NOT AVAILABLE" or
  - "NO REWARDS POINTS AVAILABLE" or
  - "USE REWARDS AMT X.XX/GAL YES/NO?"
  - "INVALID REWARDS CARD / PH# ENTERED" or
  - "INVALID REWARDS PH# ENTERED"
  - "(Loyalty Program Name) REWARDS SYSTEM NOT AVAILABLE"

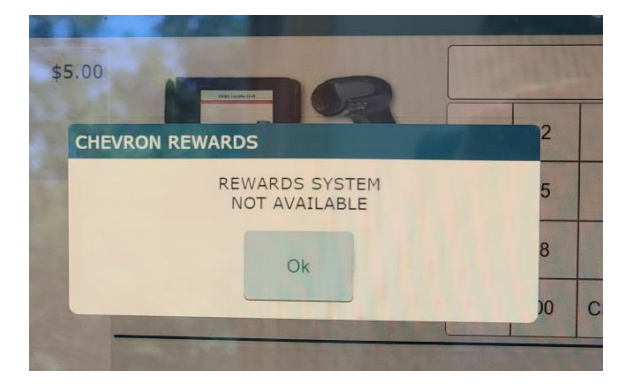

### Test the outdoor Display:

- 7. At any one Dispenser (Pump), Take a picture of display with new loyalty provider name: Ex: in North California name displayed on pumps with existing Safeway loyalty should be: CHEVRON REWARDS.
- 8. select **YES** at **loyalty prompt** with new configured loyalty provider name.

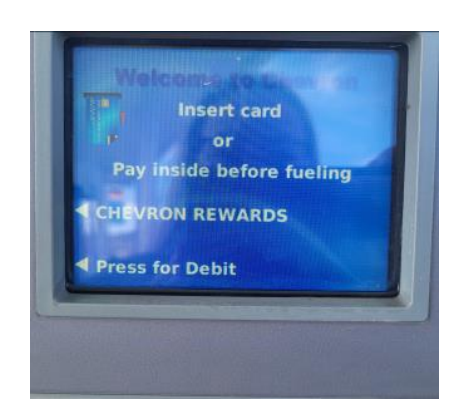

- 9. Enter Loyalty ID: 555 414 8999
- 10. One of the following messages will display:
  - "REWARDS SYSTEM NOT AVAILABLE" or
  - "NO REWARDS POINTS AVAILABLE" or
  - "USE REWARDS AMT X.XX/GAL YES/NO?"
  - "INVALID REWARDS CARD / PH# ENTERED" or
  - "INVALID REWARDS PH# ENTERED"
  - "(Loyalty Program Name) REWARDS SYSTEM NOT AVAILABLE"

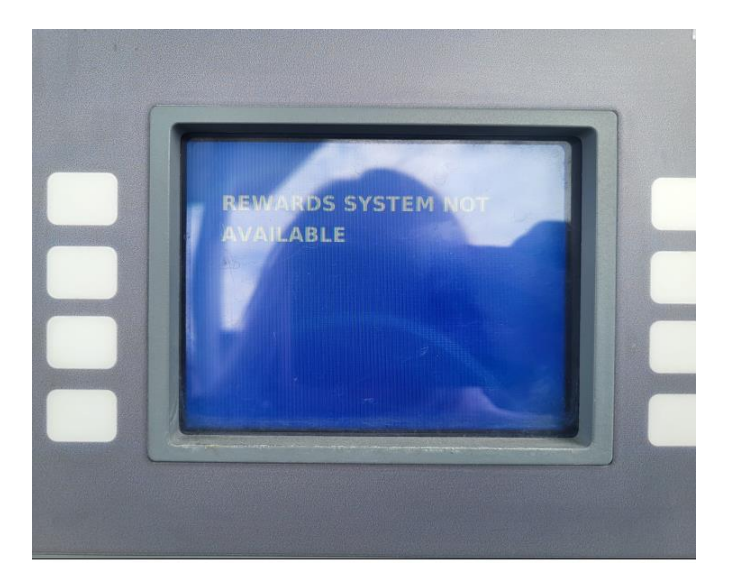

#### **Next Page**

# Appendix A – Loyalty Banner Name

| Region                                        |                 | STORE BANNER TEMPLATE |   |   |   |   |   |   |   |   |   |   |   |   |    |   |   |   |   |
|-----------------------------------------------|-----------------|-----------------------|---|---|---|---|---|---|---|---|---|---|---|---|----|---|---|---|---|
| Arizona                                       | Graphic Display | С                     | Н | V | & | S | F | W | Y | 1 | Α | L | В | R | Т  | S | Ν | S |   |
| California - NorCal                           | Graphic Display | С                     | н | Е | V | R | 0 | Ν |   | & |   | s | А | F | Е  | W | Α | Υ |   |
| California - SoCal                            | Graphic Display | С                     | н | V | & | V | 0 | Ν | S | 1 | Α | L | В | 1 | Ρ  | Α | V |   |   |
| Idaho - North Corner                          | Graphic Display | С                     | Н | V | & | s | F | W | Υ | 1 | Α | L | В | R | Т  | S | Ν | S |   |
| Idaho - Southern                              | Graphic Display | С                     | Н | Е | V | R | 0 | Ν | & | Α | L | В | Е | R | Т  | S | 0 | Ν | S |
| Nevada - Las Vegas area                       | Graphic Display | С                     | Н | V | & | V | 0 | Ν | S | 1 | Α | L | В | R | Т  | S | Ν | S |   |
| Nevada - Reno area                            | Graphic Display | С                     | Н | Е | V | R | 0 | Ν |   | & |   | S | Α | F | Е  | W | Α | Υ |   |
| Nevada - NE Corner (i.e. Elko)                | Graphic Display | С                     | Н | Е | V | R | 0 | Ν | & | Α | L | В | Е | R | Т  | S | 0 | Ν | S |
| New Mexico - Gallup, Southern NM              | Graphic Display | С                     | Н | V | & | S | F | W | Y | 1 | Α | L | В | R | Т  | S | Ν | S |   |
| New Mexico - Albuquerque area                 | Graphic Display | С                     | Н | Е | V | R | 0 | Ν | & | Α | L | В |   | М | Α  | R | Κ | Е | Т |
| Oregon - Ontario area                         | Graphic Display | С                     | Н | Е | V | R | 0 | Ν | & | Α | L | В | Е | R | Т  | S | 0 | Ν | S |
| Oregon - Rest of State                        | Graphic Display | С                     | н | V | & | s | F | W | Υ | 1 | Α | L | В | R | Т  | S | Ν | S |   |
| Texas - West Texas                            | Graphic Display | С                     | н | V | & | М | Κ | Т |   | S | Т | 1 | U | Ν | I. | Т | Е | D |   |
| Texas - El Paso                               | Graphic Display | С                     | Н | V | & | S | F | W | Υ | 1 | Α | L | В | R | Т  | S | Ν | S |   |
| Utah                                          | Graphic Display | С                     | Н | Е | V | R | 0 | Ν | & | Α | L | В | Е | R | Т  | S | 0 | Ν | S |
| Washington                                    | Graphic Display | С                     | н | V | & | s | F | W | Υ | 1 | Α | L | В | R | Т  | S | Ν | S |   |
| Wyoming                                       | Graphic Display | С                     | н | Е | V | R | 0 | Ν | & | Α | L | В | Е | R | Т  | S | 0 | Ν | S |
| Chevron Branded Sites without Grocery Rewards | Graphic Display | С                     | Н | Е | V | R | 0 | Ν |   | R | Е | W | Α | R | D  | S |   |   |   |
| Texaco Branded Sites without Grocery Rewards  | Graphic Display | Т                     | E | Х | Α | С | 0 |   | R | Е | W | Α | R | D | S  |   |   |   |   |

# Next Page

# Enable and Validate Pay Inside

The Pay Inside feature in the mobile app enables customers to pay conveniently and seamlessly using a QR code from the Chevron or Texaco mobile app.

#### Hardware requirement: Scanner

Upgrade your scanners to 2D scanners. There are two kinds of 2D scanners:

- a. Honeywell 1950GSR
- b. Gryphon GD 4590

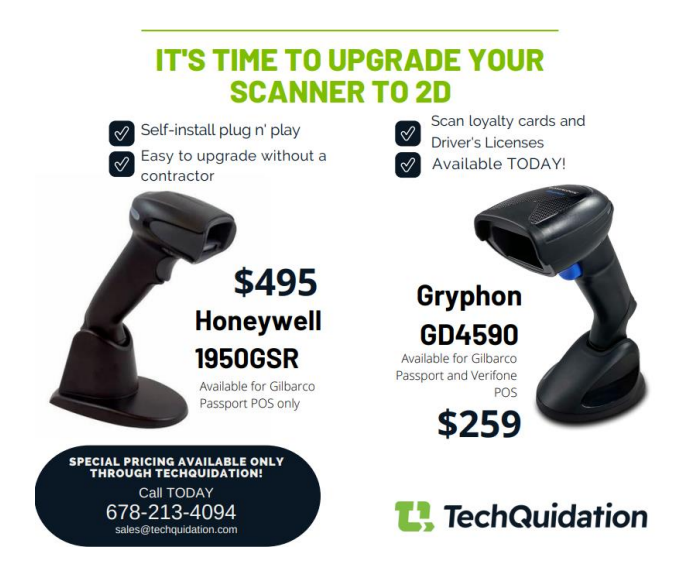

### Note : Hardware Requirements: Point Of Sale Software version

To enable Pay Inside functionality, station needs to be on minimum software version 22.01.XX.XXX

**REMINDER:** Run a test transaction by scanning the test QR code supplied in the "Steps to validate if site is enabled for mobile Pay Inside." This confirms the site is enabled for Pay Inside.

### Steps to configure the Pay Inside:

- Passport ℃ ⑤ Ø Dec 21 3:44 AM LA TIMES SUN PROMO, Dept 12 \$8.00 Generic Item Gift Card Credit \$8.00 3 2 1 -> 000 D iten Lottery 4 5 6 7 9 8 Cancel 0 00 Clear PLU 2 Q ce Ch = Lock 0 ۲ G Sign-of Ó TRANS de Refund **Basket Count** 1 Contro -**E** Close Til ×. Total \$8.00 AI Auth Sto
- 1. On POS home screen, click on "Tools" button.

2. Now click on "Manager Workstation" button.

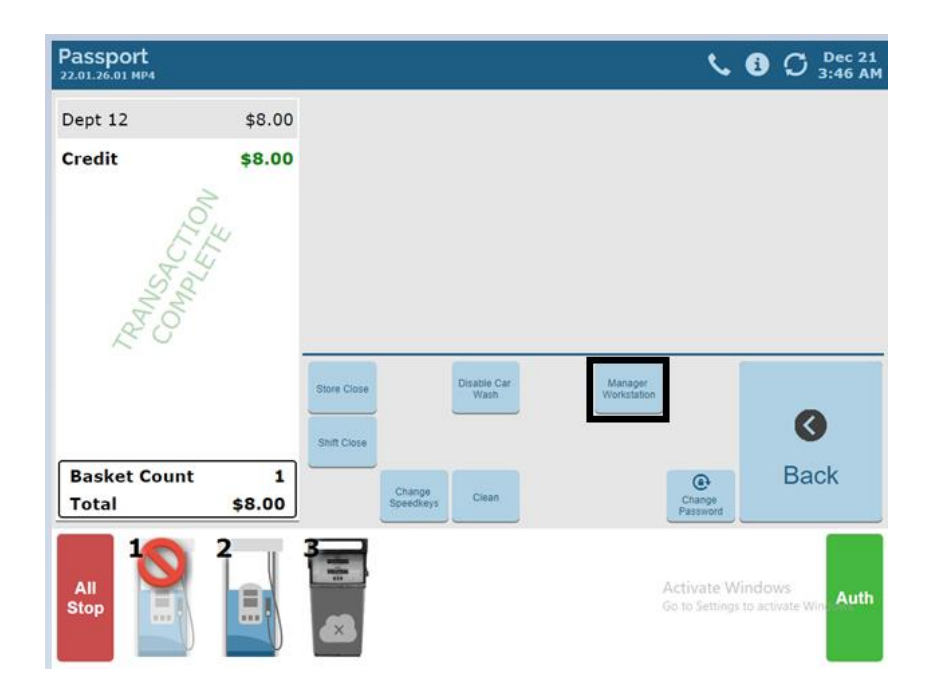

3. On Top of the screen you can either click on the search box and enter "**Mobile payment** configuration" or navigate to the below path on the left side of the screen in order to find "**Mobile payment configuration**"

| 3:47 AM<br>12/21/2022 | BARCO<br>DER-ROOT | 91-Area Manager<br>Mobile Payment Configuration | 6003<br>Q |                          | POS HELP                            |
|-----------------------|-------------------|-------------------------------------------------|-----------|--------------------------|-------------------------------------|
| Frequently Used       | Analite Promoter  |                                                 |           |                          |                                     |
| Period Close          | Configuration     |                                                 |           |                          |                                     |
| Accounting            |                   |                                                 |           |                          |                                     |
| Reports               |                   |                                                 |           |                          |                                     |
| Pricing               |                   |                                                 |           |                          |                                     |
| Fuel                  |                   |                                                 |           |                          |                                     |
| Set Up                | 1                 |                                                 |           |                          |                                     |
| Network               |                   |                                                 |           |                          |                                     |
| Mobile Payment        |                   |                                                 |           |                          |                                     |
|                       |                   |                                                 |           |                          |                                     |
|                       |                   |                                                 |           |                          |                                     |
|                       |                   |                                                 |           | Activate<br>Go to Settir | Windows<br>Igs to activate Windows. |

a. Setup => Network folder => Mobile payment folder.

4. On the Mobile Payment folder, click on "Mobile payment configuration" option.

| 347 AM<br>12/21/2022 GILBAR<br>VEEDER | CO 91-Area Manager<br>-ROOT Mobile Payment Configuration |  |
|---------------------------------------|----------------------------------------------------------|--|
| Frequently Used                       | N<br>ille Payment<br>diguration                          |  |
| Accounting                            |                                                          |  |
| Reports<br>Pricing                    |                                                          |  |
| Fuel<br>Set Up                        |                                                          |  |
| Network<br>Mobile Payment             |                                                          |  |
|                                       |                                                          |  |

5. A New Screen will open with Main Heading "**Mobile configuration**" and with sub-heading as "**Mobile Provider Name**"

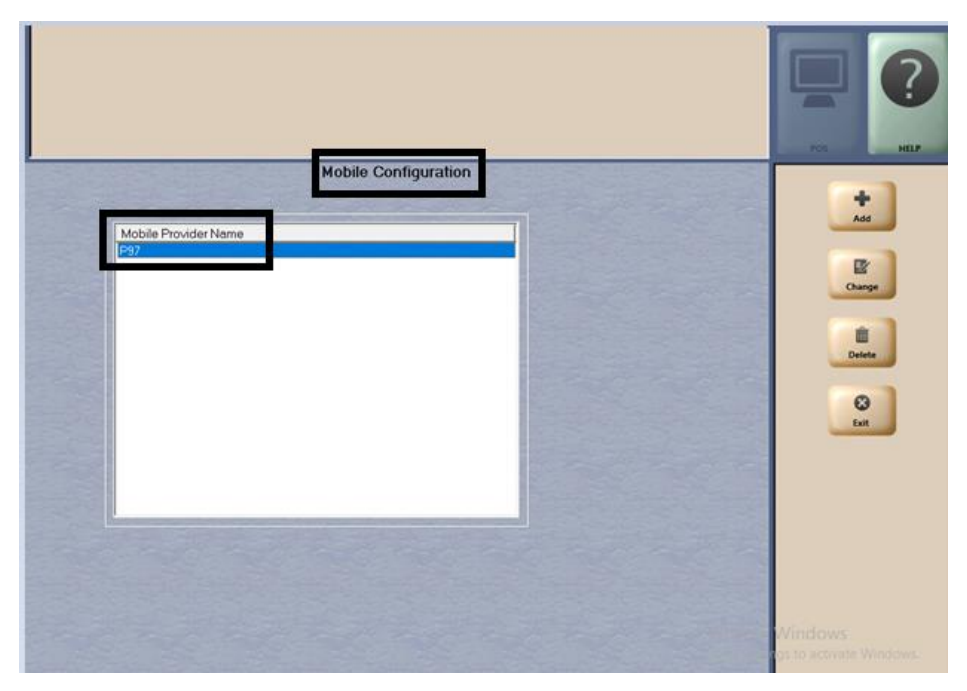

 Now select P97 under sub-heading as "Mobile Provider Name" and click on "Change" button. Note: If site does not have "Mobile Provider Name" pre-configured, please configure P97 first and then proceed with changes for Pay-inside.

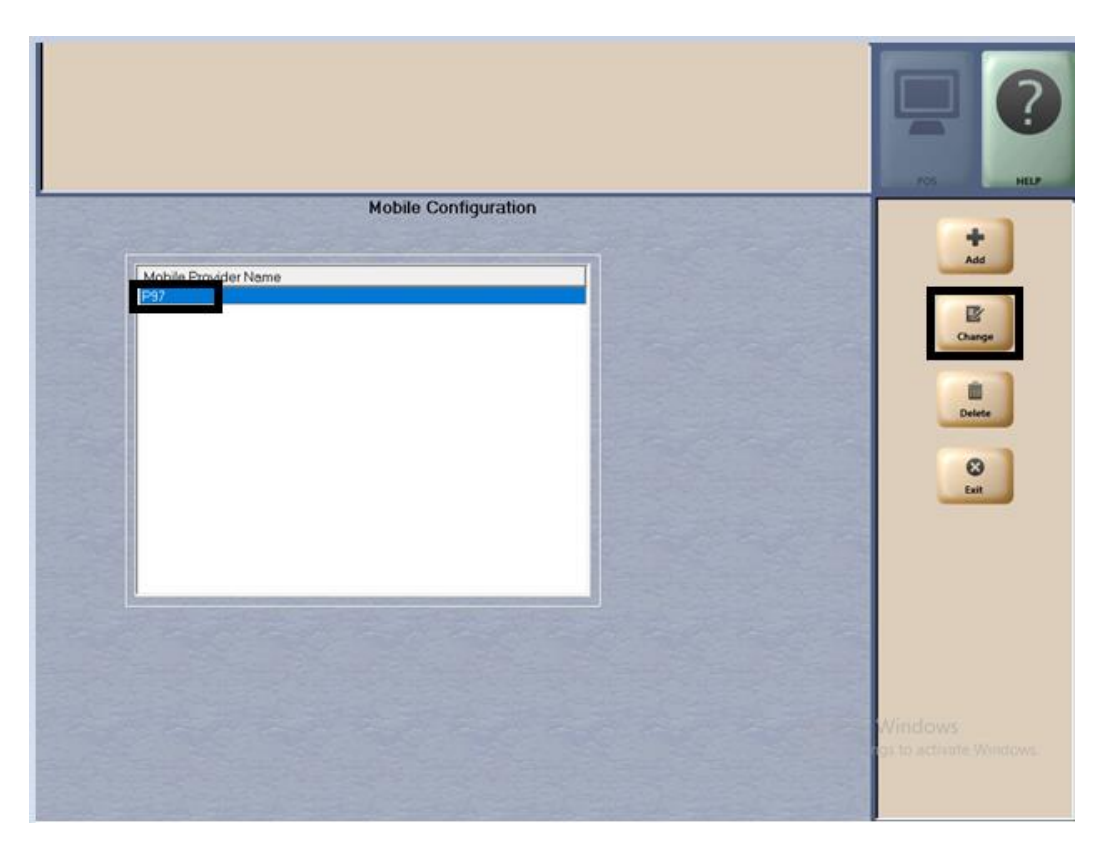

 Now on the same screen, go to the tab "EMVCo QR Codes" tab and select "Yes" on the option <Allow EMVCo QR Codes> click on "Save".

|                      | Mobile Payment Configur   | ation          |          |                                 |
|----------------------|---------------------------|----------------|----------|---------------------------------|
| General V            | Conexxus QR Code Prefixes | EMVCo OR Codes | 1        | Save                            |
| Allow EMVCo OR Codes |                           |                |          | Caret                           |
|                      |                           |                |          |                                 |
|                      |                           |                |          |                                 |
|                      |                           |                |          |                                 |
|                      |                           |                |          |                                 |
|                      |                           |                |          |                                 |
|                      |                           |                |          |                                 |
|                      |                           |                |          |                                 |
|                      |                           |                | all a la | Windows<br>or to activate Windo |
|                      |                           |                | Store In |                                 |

8. This will take you to the first screen. Click "Exit" button to go back to Set Up screen.

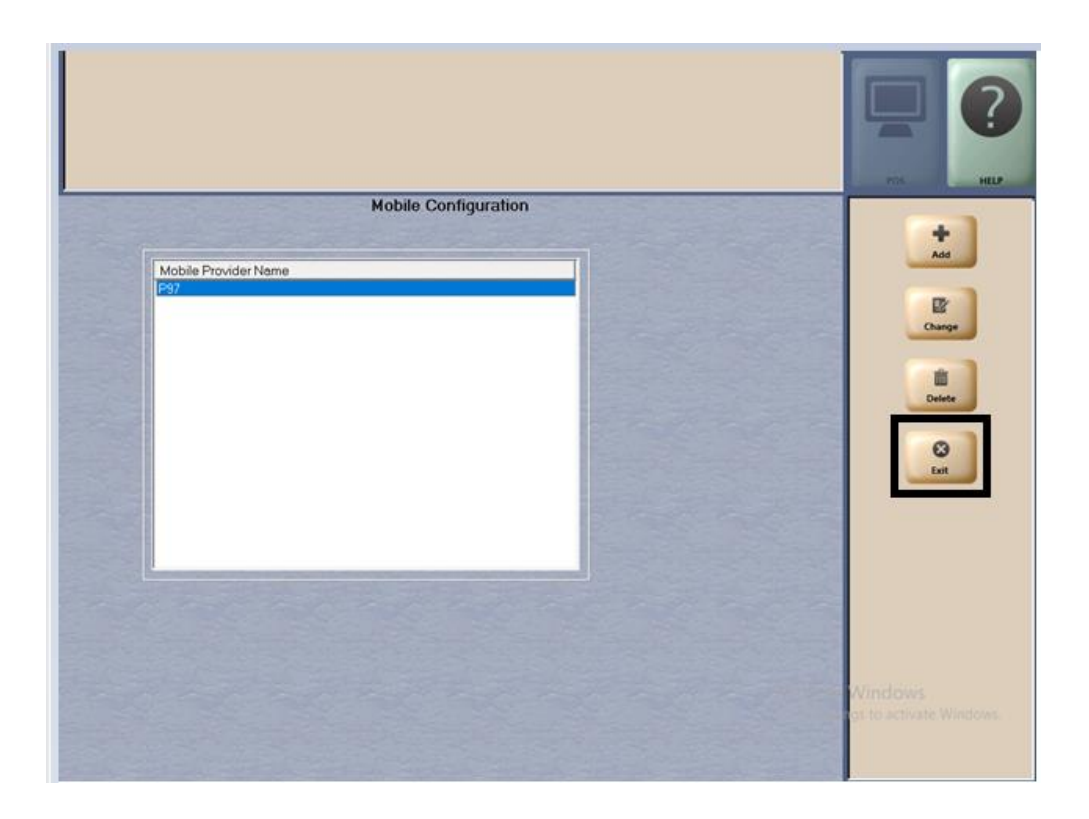

| 3:47 AM         | BARCO<br>DER-ROOT               | 91-Area Manager              | 6003 | 0    |                               |                           | 0      |
|-----------------|---------------------------------|------------------------------|------|------|-------------------------------|---------------------------|--------|
|                 |                                 | Mobile Payment Configuration | 4    | INFO | SIGN OFF                      | POS                       | HELP   |
| Frequently Used | <b>~</b>                        |                              |      |      |                               |                           |        |
| Period Close    | Mobile Payment<br>Configuration |                              |      |      |                               |                           |        |
| Accounting      |                                 |                              |      |      |                               |                           |        |
| Reports         |                                 |                              |      |      |                               |                           |        |
| Pricing         |                                 |                              |      |      |                               |                           |        |
| Fuel            |                                 |                              |      |      |                               |                           |        |
| Set Up          |                                 |                              |      |      |                               |                           |        |
| Network         |                                 |                              |      |      |                               |                           |        |
| Mobile Payment  |                                 |                              |      |      |                               |                           |        |
|                 |                                 |                              |      |      |                               |                           |        |
|                 |                                 |                              |      |      |                               |                           |        |
|                 |                                 |                              |      |      | Activate Wi<br>Go to Settings | indows<br>to activate Wir | ndows. |

9. Now Click on "**POS**" button on the right top corner to go back to the POS home screen.

### POS Home Page

| Passport<br>22.01.26.01 MP4 |             |                   |                    |                     |                           |                    | 1                   | <i>د</i> و                       | O Dec 21<br>3:44 AM   |
|-----------------------------|-------------|-------------------|--------------------|---------------------|---------------------------|--------------------|---------------------|----------------------------------|-----------------------|
| Dept 12                     | \$8.00      | Generic<br>Item   | Gift Card          |                     | LA TIMES<br>SUN<br>PROMO, |                    |                     |                                  |                       |
| Credit                      | \$8.00      | Combo<br>Offer    |                    | Motor Oil           | Eac                       | 1                  | 2                   | 3                                |                       |
|                             | 4           | Dri               | Lottery            | item                | Secondary                 | 4                  | 5                   | 6                                |                       |
| PLE C                       | •           |                   |                    |                     |                           | 7                  | 8                   | 9                                | Cancel                |
| Ser Star                    |             |                   |                    |                     |                           | 0                  | 00                  | Clear                            | PLU                   |
|                             |             | Q<br>Price Check  |                    |                     |                           | Receipt<br>Search  | Dept Kr             | eys No                           | Sale                  |
|                             |             | Dispenser<br>Menu | (O)<br>Tank Alarms | ★<br>Loyalty Status |                           | Till Audit         |                     | Re                               | fund Sign-off         |
| Basket Count<br>Total       | 1<br>\$8.00 |                   | er Loan            |                     | Network                   | Control<br>Console | Tools               | s Safe                           | Drop                  |
| All<br>Stop                 | 2           | 3                 |                    |                     |                           |                    | Activat<br>Go to Se | t <b>e Windo</b><br>ttings to ac | ows<br>tivate Windows |

# Steps to validate if site is enabled for mobile Pay Inside

- 1. On Gilbarco Passport system, perform a prepay for fuel of \$5.00
- 2. Click on "Pay"

| Passport<br>21.03.26.01 MP13             |                                     |                                                          |           |                                  |                                                              |                    | <b>د</b> 🛛               | O Aug 07<br>9:26 PM     |
|------------------------------------------|-------------------------------------|----------------------------------------------------------|-----------|----------------------------------|--------------------------------------------------------------|--------------------|--------------------------|-------------------------|
| UNLEAD REG<br>93.779 GAL @               | \$300.00                            | Generic<br>Item                                          | Gift Card | LA TIMES<br>SUN<br>PROMO,<br>Eac |                                                              |                    |                          |                         |
| \$3.199<br>Dispenser 2                   |                                     | Combo<br>Offer<br>Mounter                                | Disco     | unt 📀                            | 1                                                            | 2                  | 3                        |                         |
|                                          |                                     | Dri                                                      | Lottery   | Secondary                        | 4                                                            | 5                  | 6                        |                         |
|                                          |                                     |                                                          |           |                                  | 7                                                            | 8                  | 9                        | Cancel                  |
|                                          |                                     |                                                          |           |                                  | 0                                                            | 00                 | Clear                    | PLU                     |
| Subtotal<br>Tax<br>Basket Count<br>Total | \$300.00<br>\$0.00<br>0<br>\$300.00 | Q<br>Price Check<br>Buspard<br>Transaction<br>Tax Modify | Loyat     | y ID Store Cauges                | Void Harn<br>Void<br>Transaction<br>Contaction<br>Contaction | Dage X             | 1975<br>1171<br>1171     | Pay                     |
| All                                      | 2                                   | *                                                        | Click     | c on P                           | ay                                                           | Activa<br>Go to Se | te Windo<br>ttings to ac | iWS<br>sivate Wiey Auth |

3. Click "X" on the top right corner if there is more than 1 loyalty program at site or "No" on loyalty prompt on POS. Do not scan the QR code until after the next step.

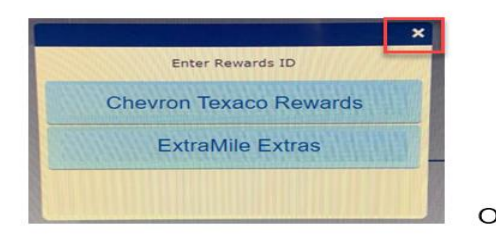

| E | nter CHV&VON | S/ALBRTSNS ID | ? |
|---|--------------|---------------|---|
|   |              |               |   |
|   | Vee          | ble           |   |

4. Choose method of payment as "Card"

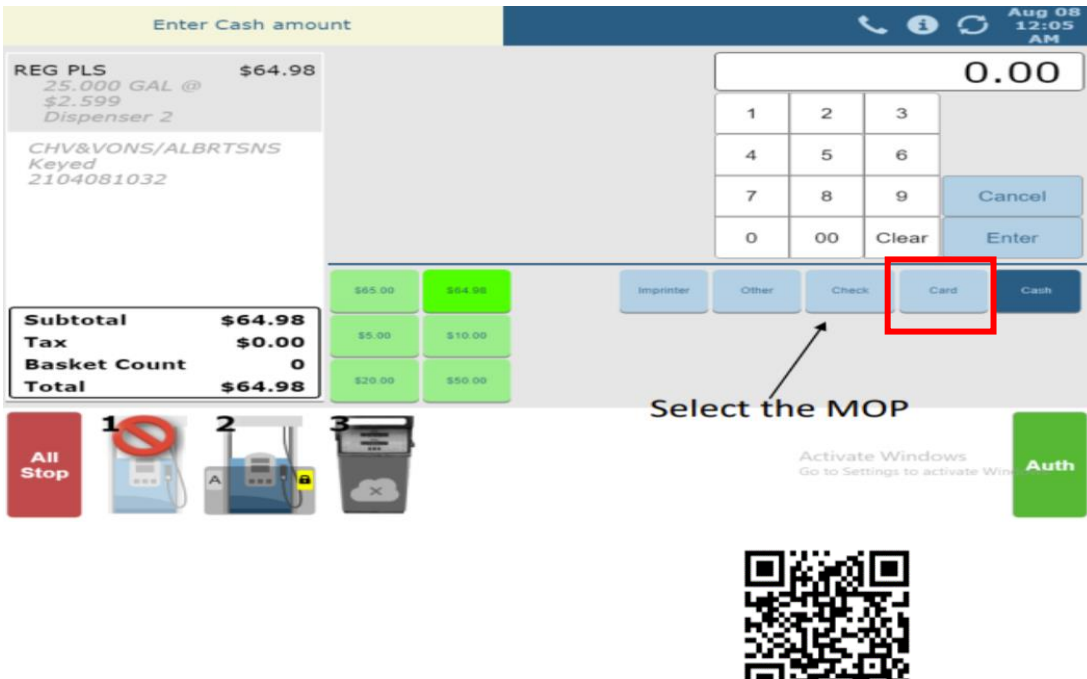

5. Use 2D barcode scanner to scan this test code

# Test Result Configuration

After scanning, you will see the error message "Host Decline" will pop up on passport screen. This confirms that your site is enabled for Pay Inside.

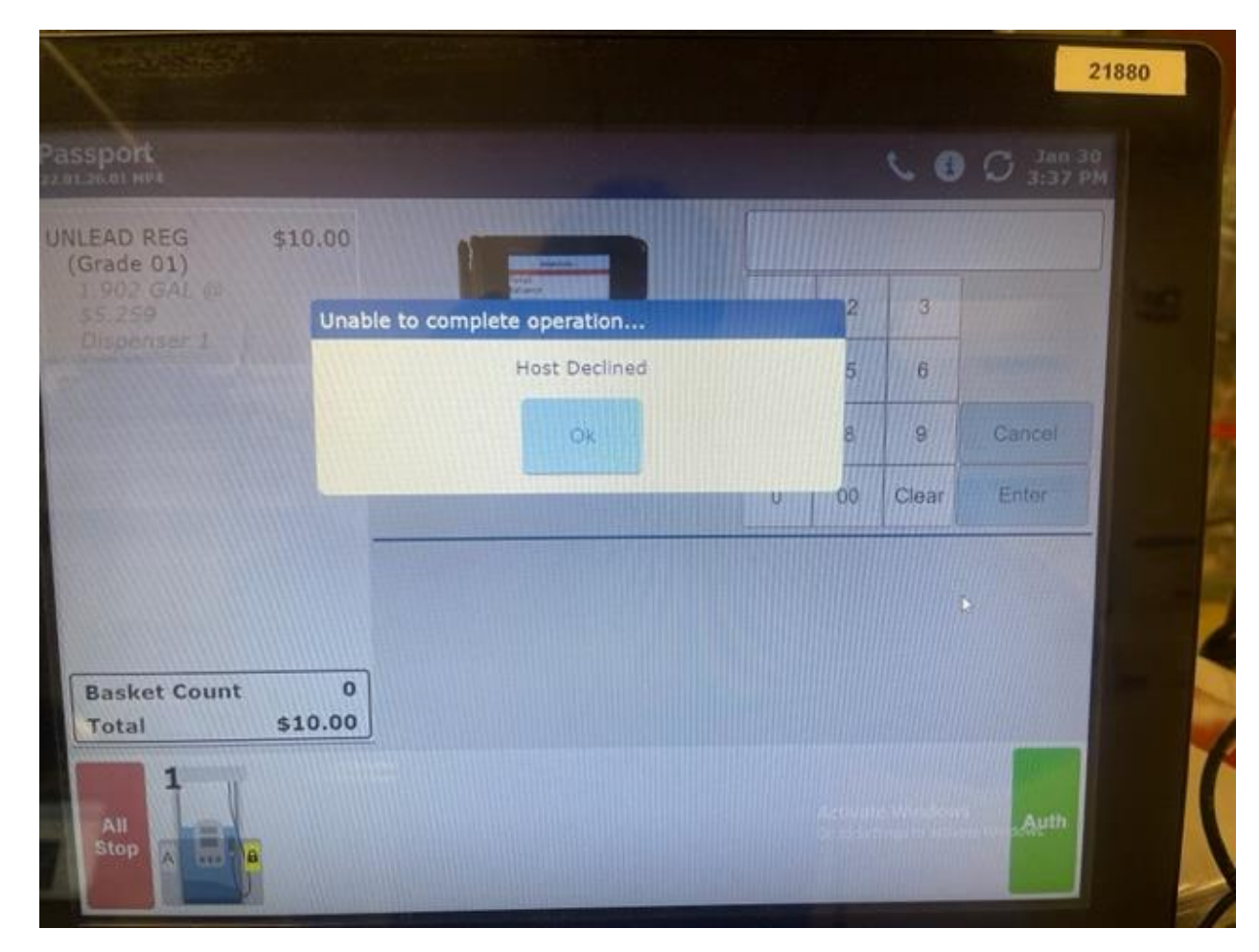

**Click Here to Return to top of Document** 

### The End